## **Overview**

This article describes how to generate the **Agency Safety Plan Contacts Report**. The system provides two options for generating this report.

- Option 1 The report will display all Participants of selected Safety Plans that were active for at least one day during a particular parameter period (date range) specified by the user. The report will select Safety Plans that have an Effective Date and/or End Date that falls during the parameter period, and which also have a Status of Effective, Effective-Finalized, or Discontinued.
- Option 2 The report that will display all **Participants** in current active **Safety Plans** where the **Status** of the Safety Plan is **Effective** or **Effective-Finalized**.

Complete the following steps to generate the report.

## **Navigating to the Report Parameters Page**

The Agency Safety Plan Contacts Report can be accessed through the **Administration** > **Reports** tabs in SACWIS.

- 1. On the SACWIS Home screen, click the Administration tab.
- 2. Click the **Reports** tab. The **Reports** screen displays.

| Home                           | Intake           | Case         | Provider     | Financial      | Administration |
|--------------------------------|------------------|--------------|--------------|----------------|----------------|
| Staff Maintenance              | Security Reports | Training Uti | lities       |                | $\smile$       |
| Report Filter Criteria         |                  |              |              |                |                |
| Report Category:               |                  |              | Report Type: |                |                |
| Filter                         |                  |              |              |                |                |
| Result(s) 1 to 25 of 100       |                  |              |              |                | Page 1 of 4    |
|                                | Ti               | tle          |              | Category       | Туре           |
| AA Ceiling Waiver Requests Rep | oort - RPT 406   |              |              | Fiscal         | Agency         |
| AFCARS Exception Report - RPT  | 252              |              |              | Fiscal         | Agency         |
| AFCARS Exception Summary Re    | eport - RPT 396  |              |              | Administration | Agency         |

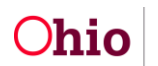

3. The report is currently listed on Page 1 of the **Reports** list. Click the **Agency Safety Plan Contacts Report** hyperlink.

| Agency Placement Cost Report - RPT 320                      | Fiscal         | Agency     |
|-------------------------------------------------------------|----------------|------------|
| Agency Safety Plan Contacts Report-RPT 394                  | Administration | Agency     |
| Agency Safety Plan Report                                   | Administration | Agency     |
| Attempted Visits vs. Actuals                                | Case           | Worker     |
| Benefits Report - RPT 249                                   | Fiscal         | Agency     |
| Case Draft Activity Log Report                              | Case           | Agency     |
| Case Load Summary                                           | Administration | Worker     |
| Case Opening Analysis                                       | Case           |            |
| Case Reopening Report                                       | Case           | Agency     |
| Case Services Report                                        | Case           | Worker     |
| Caseload Data Report                                        | Administration | Supervisor |
| Certification Activity Report/Provider Summary Requirements | Provider       | Unit       |
| Children In Placement                                       | Case           | Agency     |
| Children Needing Permanency                                 | Case           | Agency     |
| Client Characteristics Report                               | Case           | Worker     |
| Client Characteristics by Worker Report                     | Case           | Unit       |
|                                                             | Results Page:  | 1 2 3 4 9  |

## The **Report Details** screen appears.

| Report Details              |                |               |                                            |
|-----------------------------|----------------|---------------|--------------------------------------------|
| Report Category:            | ADMINISTRATION | Report Title: | Agency Safety Plan Contacts Report-RPT 394 |
| Report Type:                | AGENCY         |               |                                            |
| Report History              |                |               |                                            |
| ID                          | Date Created   | Employee ID   | Name                                       |
|                             |                |               |                                            |
| Document History            |                |               |                                            |
| Select Report Output Format |                |               |                                            |
| ○ PDF                       |                |               |                                            |
| Excel                       |                |               |                                            |
| Generate Report             |                |               |                                            |

- 4. In the **Select Report Output Format** section, select **PDF** or **Excel** as the report format. **Excel** is pre-selected.
- 5. Click the **Generate Report** button.

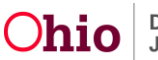

The Agency Safety Plan Contacts Report parameters screen appears. The user's Agency is pre-selected.

| Agency Safety Plan Contac                                | ts Report                                                                                                    |
|----------------------------------------------------------|----------------------------------------------------------------------------------------------------|
| Filter Options Applicable                                | to Option 1 and Option 2                                                                                                    |
| Agency: *                                                |                                                                                                    |
| Agency Unit :                                            |                                                                                                    |
| Supervisor:                                              |                                                                                                    |
| Employee:                                                |                                                                                                    |
|                                                          |                                                                                                    |
| Option 1 - Generate repor                                | rt for all safety plan participants on an active safety plan for at least one day during the selected parameter period.                               |
| Note: Only Safety Plans v<br>effective or Effective-Fina | with an existing Effective Date or End Date where the safety plan was<br>alized during the parameter period selected will be included in this report. |
| Effective Date: *                                        |                                                                                                    |
| End Date: *                                              |                                                                                                    |
| Option 2 - Generate repor                                | rt for all safety plan particicpants who are on an active safety plan as of today's date.                                                             |
| *  Generate report for                                   | participants who are on a current and active safety plan for your agency. This includes safety plans that are Effective and Effective-Finalized only  |
|                                                          |                                                                                                    |
| Generate Report Cancel                                   |                                                                                                    |

# **Selecting the Report Parameters**

There are two **Options** for generating the **Agency Safety Plan Contacts Report**.

**Note:** Both options allow the user to filter the data to a specific **Agency Unit** / **Supervisor** / **Employee**, if desired.

**Option 1** – This option requires the user to enter a parameter period (**Effective Date** through **End Date**) for the report. The report will display all **Participants** of **Safety Plans** that meet the following criteria:

- The Safety Plan was Active for at least one day during the specified parameter period, AND
- The Safety Plan has an **Effective Date** and/or **End Date** that falls within the specified parameter period, AND
- The Safety Plan's **Status** was **Effective**, **Effective**-**Finalized**, or **Discontinued** during the specified parameter period.

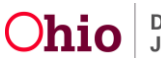

**Option 2** – The report will display all **Safety Plan Participants** who meet the following criteria:

- Participant is on an **Active Safety Plan** as of the day the report is generated (i.e., the current date), AND
- The Safety Plan's Status is Effective or Effective-Finalized.

## **Generating the Report**

On the Agency Safety Plan Contacts Report parameters screen:

 If you wish to limit the report data to a specific unit or supervisor or employee, select the Agency Unit, then select the Supervisor (if desired), then select the Employee (if desired). (Optional)

| Agency Safety Plan Conta  | acts Report                |   |  |
|---------------------------|----------------------------|---|--|
| Filter Options Applicable | e to Option 1 and Option 2 |   |  |
| Agency: *                 |                            | ~ |  |
| Agency Unit :             |                            | ~ |  |
| Supervisor:               |                            |   |  |
| Employee:                 |                            | ~ |  |
|                           |                            |   |  |

Option 1 - Generate report for all safety plan participants on an active safety plan for at least one day during the selected parameter period.

Note: Only Safety Plans with an existing Effective Date or End Date where the safety plan was effective or Effective-Finalized during the parameter period selected will be included in this report.

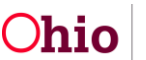

 If you wish to generate the Option 1 version of the report, enter the desired Effective Date and End Date to specify the parameter period for the report. (Required if not using Option 2)

| Note: Only Safety Plans with an existing Effective Date or End Date where the safety plan was         effective or Effective-Finalized during the parameter period selected will be included in this report.         Effective Date: *         End Date: * | Option 1 - Generate report for  | all safety plan participants on an active safety plan for at least one day during the selected parameter period.            |                       |
|----------------------------------------------------------------------------------------------------|---------------------------------|----------------------------------------------------------------------------------------------------|-----------------------|
| End Date: *                                                                                                    | Note: Only Safety Plans with    | an existing Effective Date or End Date where the safety plan was                                                            |                       |
| Effective Date: *                                                                                                    | effective of Effective-Finalize | a during the parameter period selected will be included in this report.                                                     |                       |
| End Date: *                                                                                                    | Effective Date: *               |                                                                                                    |                       |
|                                                                                                    | End Date: *                     |                                                                                                    |                       |
|                                                                                                    |                                 |                                                                                                    |                       |
| Option 2 - Generate report for all safety plan particicpants who are on an active safety plan as of today's date.                                                                                                    | Option 2 - Generate report for  | all safety plan particicpants who are on an active safety plan as of today's date.                                          |                       |
| * 🗌 Generate report for participants who are on a current and active safety plan for your agency. This includes safety plans that are Effective and Effective-Finalized                                                                                    | * 🗌 Generate report for parti   | cipants who are on a current and active safety plan for your agency. This includes safety plans that are Effective and Effe | ective-Finalized only |
|                                                                                                    |                                 |                                                                                                    |                       |
|                                                                                                    |                                 |                                                                                                    |                       |

3. OR if you wish to generate the **Option 2** version of the report, click on the checkbox: **Generate report for participants who are on a current and active safety plan for your agency. This includes safety plans that are Effective and Effective-Finalized only.** (Required if not using **Option 1**)

Note: If Option 2 is selected, then any dates entered for Option 1 will be negated.

| Option 1 - Generate report f                                   | or all safety plan participants on an active safety plan for at least one day during the selected parameter period.                                                                                                    |
|----------------------------------------------------------------|----------------------------------------------------------------------------------------------------|
| Note: Only Safety Plans with<br>effective or Effective-Finaliz | h an existing Effective Date or End Date where the safety plan was<br>red during the parameter period selected will be included in this report.                                                                                            |
| Effective Date: *                                              |                                                                                                    |
| End Date: *                                                    |                                                                                                    |
|                                                                |                                                                                                    |
|                                                                |                                                                                                    |
| Option 2 - Generate report fo                                  | or all safety plan particicpants who are on an active safety plan as of today's date.                                                                                                    |
| Option 2 - Generate report f *                                 | or all safety plan particicpants who are on an active safety plan as of today's date.<br>ticipants who are on a current and active safety plan for your agency.This includes safety plans that are Effective and Effective-Finalized only. |
| Option 2 - Generate report f *  Generate report for par        | or all safety plan particicpants who are on an active safety plan as of today's date.<br>ticipants who are on a current and active safety plan for your agency.This includes safety plans that are Effective and Effective-Finalized only. |

4. Click the **Generate Report** button.

The report displays in the format you specified. The example on the next page shows the Excel version of the report.

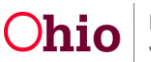

# Agency Safety Plan Contacts Report Example

| Agency Safety Plan Contacts Report        |      |                     |         |                |                            |
|-------------------------------------------|------|---------------------|---------|----------------|----------------------------|
|                                           |      |                     |         |                |                            |
| Agency Name :                             |      |                     |         |                |                            |
| Parameter Dates: 04/01/2016 to 04/25/2016 |      |                     |         |                |                            |
| Date of Report: 04/25/2016                |      |                     |         |                |                            |
|                                           |      |                     |         |                |                            |
|                                           |      |                     |         |                |                            |
|                                           |      |                     |         |                |                            |
|                                           |      |                     |         |                |                            |
| Pers on ID                                | Safe | ty Plan Participant | Case ID | Safety Plan ID | Safety Plan Effective Date |
|                                           |      |                     |         |                | 01/11/2008                 |
|                                           |      |                     |         |                | 01/11/2008                 |
|                                           |      |                     |         |                | 01/11/2008                 |

### Report example, continued:

| Safety Plan Discontinued Date | Safety Plan Response | Contact Dates and Types F= Face to Face P=Phone            | Next Contact Due | Safety Plan Discontinued Reason |
|-------------------------------|----------------------|------------------------------------------------------------|------------------|---------------------------------|
|                               |                      | 02/26/2014(F); 02/19/2014(F); 02/03/2014(F); 12/18/2013(F) | 04/25/2016(F)    | New Safety Plan Completed       |
|                               |                      | 02/26/2014(F); 02/19/2014(F); 12/18/2013(F); 10/16/2013(F) | 04/25/2016(F)    | New Safety Plan Completed       |
|                               |                      | 04/03/2013(F); 02/07/2013(P); 01/16/2013(F); 12/21/2012(F) | 04/25/2016(P)    | New Safety Plan Completed       |

#### Report example, continued:

| Notified of Discontinuation | Date Notified of Discontinuation | Agency Unit | Supervisor Name | Em ployee Nam e |
|-----------------------------|----------------------------------|-------------|-----------------|-----------------|
| Yes                         |                                  | Intake      |                 |                 |
| Yes                         |                                  | Intake      |                 |                 |
| Yes                         |                                  | Intake      |                 |                 |

# **Understanding the Report**

• In the Safety Plan Participant column, (C) denotes a Child:

| Pers on ID | Safe | ty Plan Participant | Case ID | Safety Plan ID | Safety Plan Effective Date |
|------------|------|---------------------|---------|----------------|----------------------------|
|            |      |                     |         |                | 01/11/2008                 |
|            |      |                     |         |                | 01/11/2008                 |
|            |      | Princess Little (C) |         |                | 01/11/2008                 |

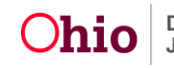

- Activity Log contacts count when the following criteria are met:
  - The Safety Plan Participant's Contact Status is marked Complete on an Activity Log, AND
  - That Activity Log's **Contact Type** is **Face to Face**, **Phone Call From**, or **Phone Call To**, AND
  - The Activity Date falls between the Safety Plan Effective Date and the Safety Plan Discontinued Date, AND
  - The Activity Log's **Status** is **Completed**.
- In the Contact Dates and Types column and the Next Contact Due column,
   (F) denotes a Face to Face contact and (P) denotes a Phone contact:

| Safety Plan Response | Contact Dates and Types F= Face to Face P=Phone            | Next Contact Due |
|----------------------|------------------------------------------------------------|------------------|
|                      | 02/26/2014(F); 02/19/2014(F); 02/03/2014(F); 12/18/2013(F) | 04/25/2016(F)    |
|                      | 02/26/2014(F); 02/19/2014(F); 12/18/2013(F); 10/16/2013(F) | 04/25/2016(F)    |
|                      | 04/03/2013(F); 02/07/2018(P); 01/16/2013(F); 12/21/2012(F) | 04/25/2016(P)    |

- When a **Face to Face** contact and a **Phone Call** contact fall on the same date, the report will always display the **Face to Face** contact (not the Phone Call).
- The Contact Dates and Types column will only display the last 4 contacts:

Contact Dates and Types F= Face to Face P=Phone 02/26/2014(F); 02/19/2014(F); 02/03/2014(F); 12/18/2013(F)

- In the Next Contact Due column:
  - The next **Contact Due Date** will display if an Activity Log is found.
  - The current date will display if no Activity Log is found and the Safety Plan Contact is more than 7 days overdue.
  - **N/A** will display if the Safety Plan is **Discontinued**.
- The report is sorted by Safety Plan ID.

If you need additional information or assistance, please contact the SACWIS Help Desk.

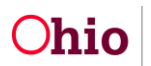